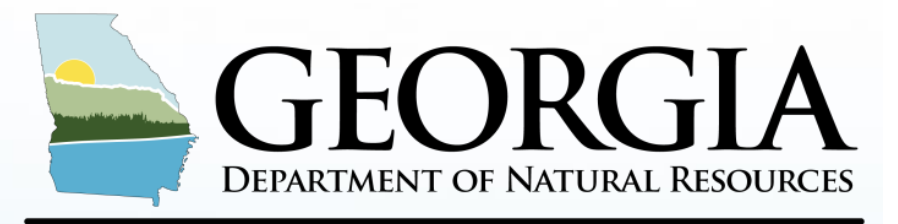

#### **ENVIRONMENTAL PROTECTION DIVISION**

# 2024 GA Point Source Emission Inventory CAERS Training

Ruben Gijon-Felix, ECSU Manager Emily Phillips Ama Maiki Jing Wang Planning & Support Program Air Protection Branch Georgia Environmental Protection Division

May 20, 2025

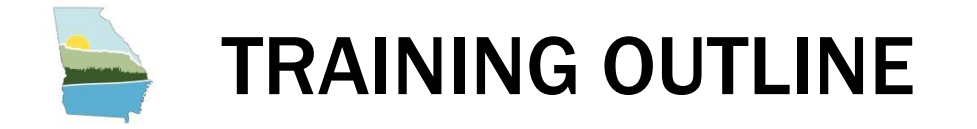

- Combined Air Emissions Reporting System
- HAPs Guidance Updates
- Submittal Walkthrough
- Live CAERS Walkthrough
- Resources
- Q & A

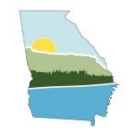

## WHAT IS CAERS?

## GA EPD USES CAERS FOR THE PS EI

**CAERS (Combined Air Emissions Reporting System)** is an application that allows industry from subscribed State, Local, or Tribal authorities (or SLTs) to report their air emissions.

This allows:

- SLT's to meet specific air emissions reporting requirements
- Annual or triennial reporting to meet the requirements of the Air Emissions Reporting Requirements (AERR) rule
- Facilities to voluntarily report HAPs emissions at process level which could be used to pre-populate Toxics Release Inventory (TRI) air toxics emissions.
  - TRI data must still be completed and certified in TRI-MEweb
  - EPD is continuously encouraging facilities to submit HAPs emissions to CAERS

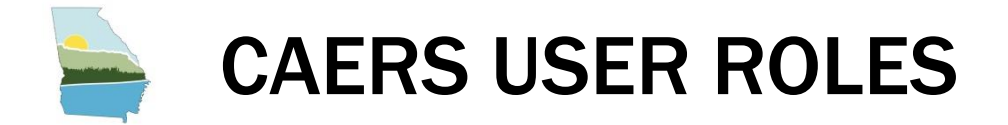

| Role                                                                                             | Description                                                                                                | Number<br>per<br>Facility | Create<br>Initial<br>Report | Certify<br>Report |  |  |  |  |
|--------------------------------------------------------------------------------------------------|----------------------------------------------------------------------------------------------------|---------------------------|-----------------------------|-------------------|--|--|--|--|
| Preparer                                                                                         | Prepares an emissions report for a facility (e.g., consultant, staff person working for the facility).     | Multiple                  | Yes                         | Νο                |  |  |  |  |
| Certifier                                                                                        | Certify the emissions report or opt out of the EI to meet your legal obligation for reporting to your SLT. | Only one                  | Yes                         | Yes               |  |  |  |  |
| Note: An individual preparer or certifier account can be associated with more than one facility. |                                                                                                    |                           |                             |                   |  |  |  |  |

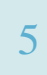

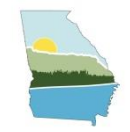

## HAPS GUIDANCE UPDATES

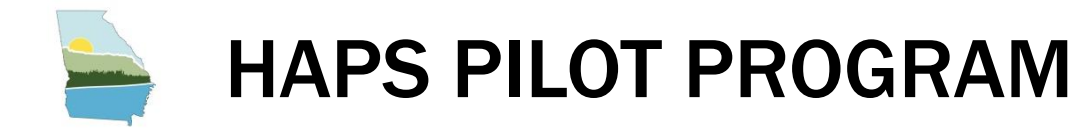

- Since the 2023 proposed changes to the AERR, Georgia EPD has been working on modifying the approach to the planned GA HAPs inventory.
- Until 2026, Georgia will still collect voluntary HAP reporting from facilities.
- The 2024 HAP pilot program will focus on voluntary reporting and feedback about the reporting process and timelines.
- Total toxics air emissions are made available for TRI-MEweb once the facility has certified the report in CAERS.

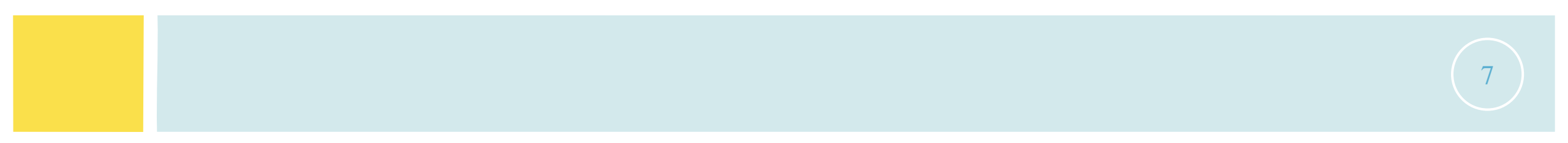

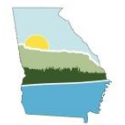

### HAPS GUIDANCE

HAPs can be reported in CAERS just like CAPS.

### When a VOC or PM HAP is reported, it **should also** be included in the corresponding CAP total. Total HAP cannot not exceed CAP total.

| Code     | CASID                                                                                                    |                                                                                                    |                                                                                                    |                                                                                                    | 1,3-Butadiene                                                                                                    | HAP 0                                                                                                    | 0.01777006                                                                                                    | Tons                                                                                                    | 0.01777006                                                                                                    |
|----------|----------------------------------------------------------------------------------------------------|----------------------------------------------------------------------------------------------------|----------------------------------------------------------------------------------------------------|----------------------------------------------------------------------------------------------------|----------------------------------------------------------------------------------------------------|----------------------------------------------------------------------------------------------------|----------------------------------------------------------------------------------------------------|----------------------------------------------------------------------------------------------------|----------------------------------------------------------------------------------------------------|
| Code     | CASID                                                                                                    |                                                                                                    |                                                                                                    |                                                                                                    | Arsenic                                                                                                    |                                                                                                    | 0.00000005                                                                                                    |                                                                                                    |                                                                                                    |
|          | _                                                                                                    |                                                                                                    |                                                                                                    |                                                                                                    | , 100110                                                                                                    | HAP U                                                                                                    | 0.00000935                                                                                                    | Tons                                                                                                    | 0.00000935                                                                                                    |
|          |                                                                                                    | -                                                                                                    | Note: HAP emissions                                                                                                    |                                                                                                    | Carbon Monoxide                                                                                                    | CAP 0                                                                                                    | 3.92528                                                                                                    | Tons                                                                                                    | 3.92528                                                                                                    |
| 107028   | 107-02-8                                                                                                 |                                                                                                    | chould motch what                                                                                                    |                                                                                                    | Chromium                                                                                                    | HAP 0                                                                                                    | 0.00006542                                                                                                    | Tons                                                                                                    | 0.00006542                                                                                                    |
| 62533    | 62-53-3                                                                                                  | Ō                                                                                                    | should match what                                                                                                    |                                                                                                    | Dibenzofuran                                                                                                    | HAP 0                                                                                                    | 0.00041084                                                                                                    | Tons                                                                                                    | 0.00041084                                                                                                    |
| 71432    | 71-43-2                                                                                                  | Ō                                                                                                    | is reported to TRI.                                                                                                    |                                                                                                    | Hexane                                                                                                    | HAP 0                                                                                                    | 0.13070008                                                                                                    | Tons                                                                                                    | 0.13070008                                                                                                    |
| 75450    | 75 45 0                                                                                                  | ÷                                                                                                    |                                                                                                    |                                                                                                    | Lead                                                                                                    | CAP 0                                                                                                    | 0.00002336                                                                                                    | Tons                                                                                                    | 0.00002336                                                                                                    |
| 75150    | 75-15-0                                                                                                  | ш                                                                                                    |                                                                                                    |                                                                                                    | Mercury                                                                                                    | HAP 0                                                                                                    | 0.00001215                                                                                                    | Tons                                                                                                    | 0.00001215                                                                                                    |
| PM-CON   |                                                                                                    | <b>İ</b>                                                                                                    |                                                                                                    |                                                                                                    | Naphthalene                                                                                                    | HAP 0                                                                                                    | 0.03418941                                                                                                    | Tons                                                                                                    | 0.03418941                                                                                                    |
| PM10-FIL |                                                                                                    | 而                                                                                                    |                                                                                                    |                                                                                                    | Nitrogen Oxides                                                                                                    | CAP 0                                                                                                    | 4.67295                                                                                                    | Tons                                                                                                    | 4.67295                                                                                                    |
|          |                                                                                                    | -                                                                                                    |                                                                                                    |                                                                                                    | o-Xylene                                                                                                    | HAP 0                                                                                                    | 0.51058746                                                                                                    | Tons                                                                                                    | 0.51058746                                                                                                    |
| PM25-FIL |                                                                                                    |                                                                                                    |                                                                                                    |                                                                                                    | Phenol                                                                                                    | HAP 0                                                                                                    | 0.03654564                                                                                                    | Tons                                                                                                    | 0.03654564                                                                                                    |
| 108952   | 108-95-2                                                                                                 | <b>İ</b>                                                                                                    | Tat                                                                                                    |                                                                                                    | PM Condensible                                                                                                    | CAP 0                                                                                                    | 0.91266219                                                                                                    | Tons                                                                                                    | 0.91266219                                                                                                    |
| 100425   | 100-42-5                                                                                                 | Ē                                                                                                    | Tota                                                                                                    |                                                                                                    | PM2.5 Filterable                                                                                                    | CAP 0                                                                                                    | 0.64630429                                                                                                    | Tons                                                                                                    | 0.64630429                                                                                                    |
| 100002   | 109 99 2                                                                                                 | ÷                                                                                                    |                                                                                                    |                                                                                                    | Styrene                                                                                                    | HAP 0                                                                                                    | 2.26455793                                                                                                    | Tons                                                                                                    | 2.26455793                                                                                                    |
| 108883   | 108-88-3                                                                                                 | ш                                                                                                    |                                                                                                    |                                                                                                    | Sulfur Dioxide                                                                                                    | CAP 0                                                                                                    | 0.0280377                                                                                                    | Tons                                                                                                    | 0.0280377                                                                                                    |
| VOC      |                                                                                                    | <b>İ</b>                                                                                                    |                                                                                                    |                                                                                                    | Toluene                                                                                                    | HAP 0                                                                                                    | 0.61990904                                                                                                    | Tons                                                                                                    | 0.61990904                                                                                                    |
|          |                                                                                                    | +                                                                                                    | Tota                                                                                                    | VOC 🔶                                                                                                    | Volatile Organic Compounds                                                                                                    | CAP 0                                                                                                    | 57.940939                                                                                                    | Tons                                                                                                    | 57.940939                                                                                                    |
|          |                                                                                                    | ÷                                                                                                    |                                                                                                    |                                                                                                    | Total Emissions (Tons)                                                                                                    |                                                                                                    |                                                                                                    |                                                                                                    | 73.64561109                                                                                                    |
|          | 107028<br>62533<br>71432<br>75150<br>PM-CON<br>PM10-FIL<br>PM25-FIL<br>108952<br>100425<br>108883<br>VOC | 107028       107-02-8         62533       62-53-3         71432       71-43-2         75150       75-15-0         PM-CON       -         PM10-FIL       -         PM25-FIL       108-95-2         100425       100-42-5         108883       108-88-3         VOC       - | 107/028       107/02-88       Im         62533       62-53-3       Im         71432       71-43-2       Im         75150       75-15-0       Im         PM-CON       Im       Im         PM10-FIL       Im       Im         108952       108-95-22       Im         100425       100-42-5       Im         VOC       Im       Im | 107/028       107/02-8       Im         62533       62-53-3       Im         71432       71-43-2       Im         75150       75-15-0       Im         PM-CON       Im       Im         PM10-FIL       Im       Im         108852       108-85-20       Im         100425       100-42-50       Im         108883       108-88-30       Im         VOC       Im       Im         Im       Im       Im         Im       Im       Im | 107/028       107/02-8       Image: Second Second S | 107028       107-02-8       Im         62533       62-53-3       Im         71432       71-43-2       Im         75150       75-15-0       Im         PM-CON       Im       Im         PM10-FIL       Im       Im         108952       108-95-2       Im         100425       Im       Im         100425       Im       Im         100425       Im       Im         108833       Im       Im         100425       Im       Im         100425       Im       Im         100425       Im       Im         100425       Im       Im         100425       Im       Im         100425       Im       Im         100425       Im       Im         100425       Im       Im         Im       Im       Im         Im       Im       Im         Im       Im       Im         Im       Im       Im         Im       Im       Im         Im       Im       Im         Im       Im       Im         Im       < | 107028     107028     107028     107028     107028     107028     107028     107028     107028     107028     107028     107028     107028     107028     107028     107028     107028     107028     107028     107028     107028     107028     107028     107028     107028     107028     107028     107028     107028     107028     107028     107028     107028     107028     107028     107028     107028     107028     107028     107028     107028     107028     107028     107028     107028     107028     107028     107028     107028     107028     107028     107028     107028     107028     107028     107028     107028     107028     107028     107028     107028     107028     107028     107028     107028     107028     107028     107028     107028     107028     107028     107028     107028     107028     107028     107028     107028     107028     107028     107028     107028     107028     107028     107028     107028     107028     107028     107028     107028     107028     107028     107028     107028     107028     107028     107028     107028     107028     107028     107028     107028     107028 <td>107-028       107-028       107-028       107-028       107-028       107-028       107-028       107-028       107-028       107-028       107-028       107-028       107-028       107-028       107-028       107-028       107-028       107-028       107-028       107-028       107-028       107-028       107-028       107-028       107-028       107-028       107-028       107-028       107-028       107-028       107-028       107-028       107-028       107-028       107-028       107-028       107-028       107-028       107-028       107-028       107-028       107-028       107-028       107-028       107-028       107-028       107-028       107-028       107-028       107-028       107-028       107-028       107-028       107-028       107-028       107-028       107-028       107-028       107-028       107-028       107-028       107-028       107-028       107-028       107-028       107-028       107-028       107-028       107-028       107-028       107-028       107-028       107-028       107-028       107-028       107-028       107-028       107-028       107-028       107-028       107-028       107-028       107-028       107-028       107-028       107-028       107-028       107-028</td> <td>107028       10702.8       10       0.0000302       10702         62533       62-53.3       10       10000542       10702         71432       7143.2       10       10       10000532       10702         75150       7515.0       10       10       100000532       10702         PM-CON       10       10       100000532       10702       10702         PM10-FIL       10       10       100000532       10702       10702       10702       100000532       10702         108952       100-42.5       10       10000532       10702       10702       10702       10702       10702       10702       10702       10702       10702       10702       10702       10702       10702       10702       10702       10702       10702       10702       10702       10702       10702       10702       10702       10702       10702       10702       10702       10702       10702       10702       10702       10702       10702       10702       10702       10702       10702       10702       10702       10702       10702       10702       10702       10702       10702       10702       10702       10702       10702</td> | 107-028       107-028       107-028       107-028       107-028       107-028       107-028       107-028       107-028       107-028       107-028       107-028       107-028       107-028       107-028       107-028       107-028       107-028       107-028       107-028       107-028       107-028       107-028       107-028       107-028       107-028       107-028       107-028       107-028       107-028       107-028       107-028       107-028       107-028       107-028       107-028       107-028       107-028       107-028       107-028       107-028       107-028       107-028       107-028       107-028       107-028       107-028       107-028       107-028       107-028       107-028       107-028       107-028       107-028       107-028       107-028       107-028       107-028       107-028       107-028       107-028       107-028       107-028       107-028       107-028       107-028       107-028       107-028       107-028       107-028       107-028       107-028       107-028       107-028       107-028       107-028       107-028       107-028       107-028       107-028       107-028       107-028       107-028       107-028       107-028       107-028       107-028       107-028 | 107028       10702.8       10       0.0000302       10702         62533       62-53.3       10       10000542       10702         71432       7143.2       10       10       10000532       10702         75150       7515.0       10       10       100000532       10702         PM-CON       10       10       100000532       10702       10702         PM10-FIL       10       10       100000532       10702       10702       10702       100000532       10702         108952       100-42.5       10       10000532       10702       10702       10702       10702       10702       10702       10702       10702       10702       10702       10702       10702       10702       10702       10702       10702       10702       10702       10702       10702       10702       10702       10702       10702       10702       10702       10702       10702       10702       10702       10702       10702       10702       10702       10702       10702       10702       10702       10702       10702       10702       10702       10702       10702       10702       10702       10702       10702       10702 |

Important Note: While HAP and CAP emissions are kept separate, overlapping HAP emissions are not. Do not report multiple of the same kind of HAP (e.g. Chromium and Chromium VI)

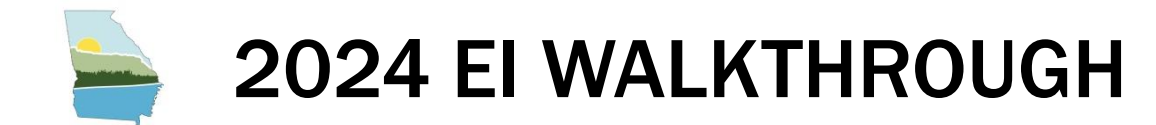

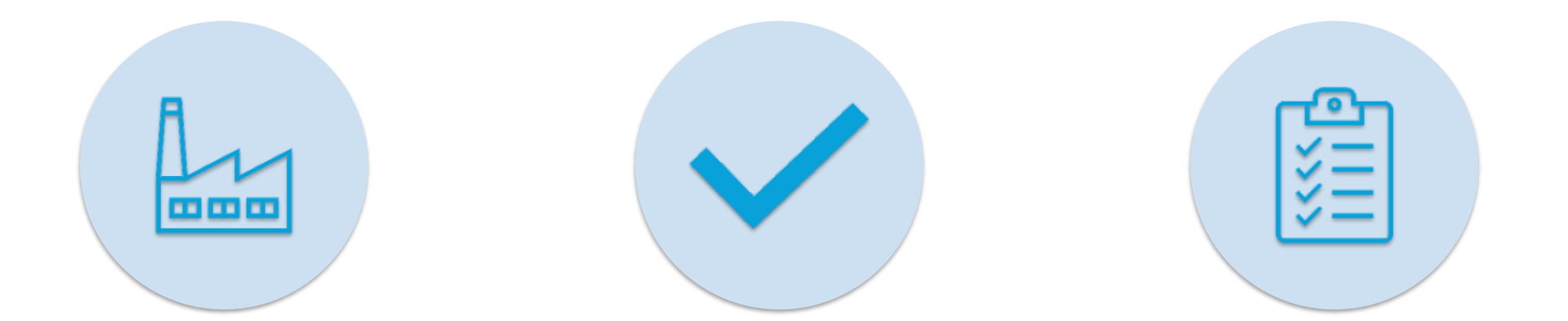

UPDATE FACILITY & CONTACT INFORMATION

DETERMINE PARTICIPATION STATUS (OPT OUT/OPT IN)

SUBMIT 2024 EI & CERTIFY

9

**STEP 1: ACCESS YOUR FACILITY IN GECO** 

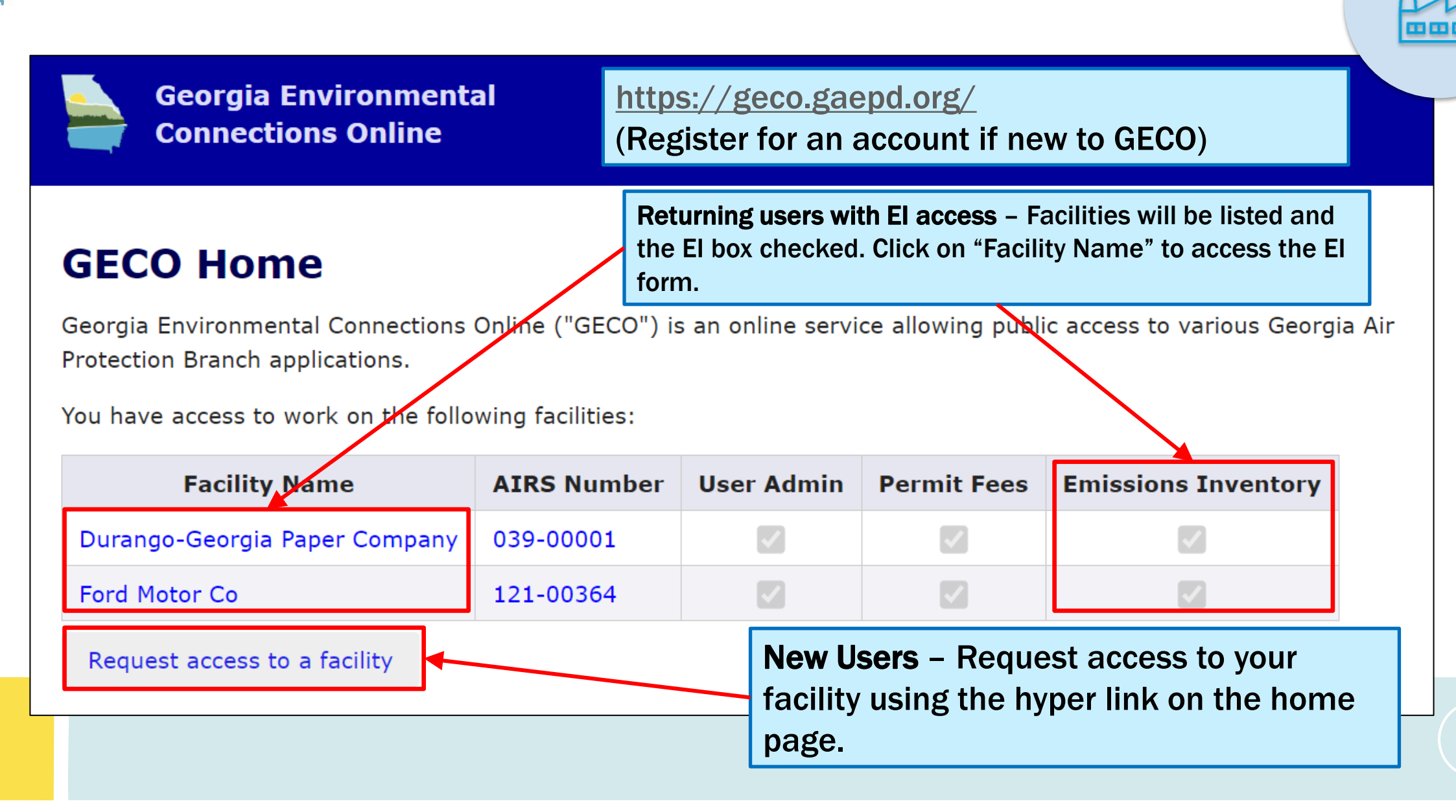

10

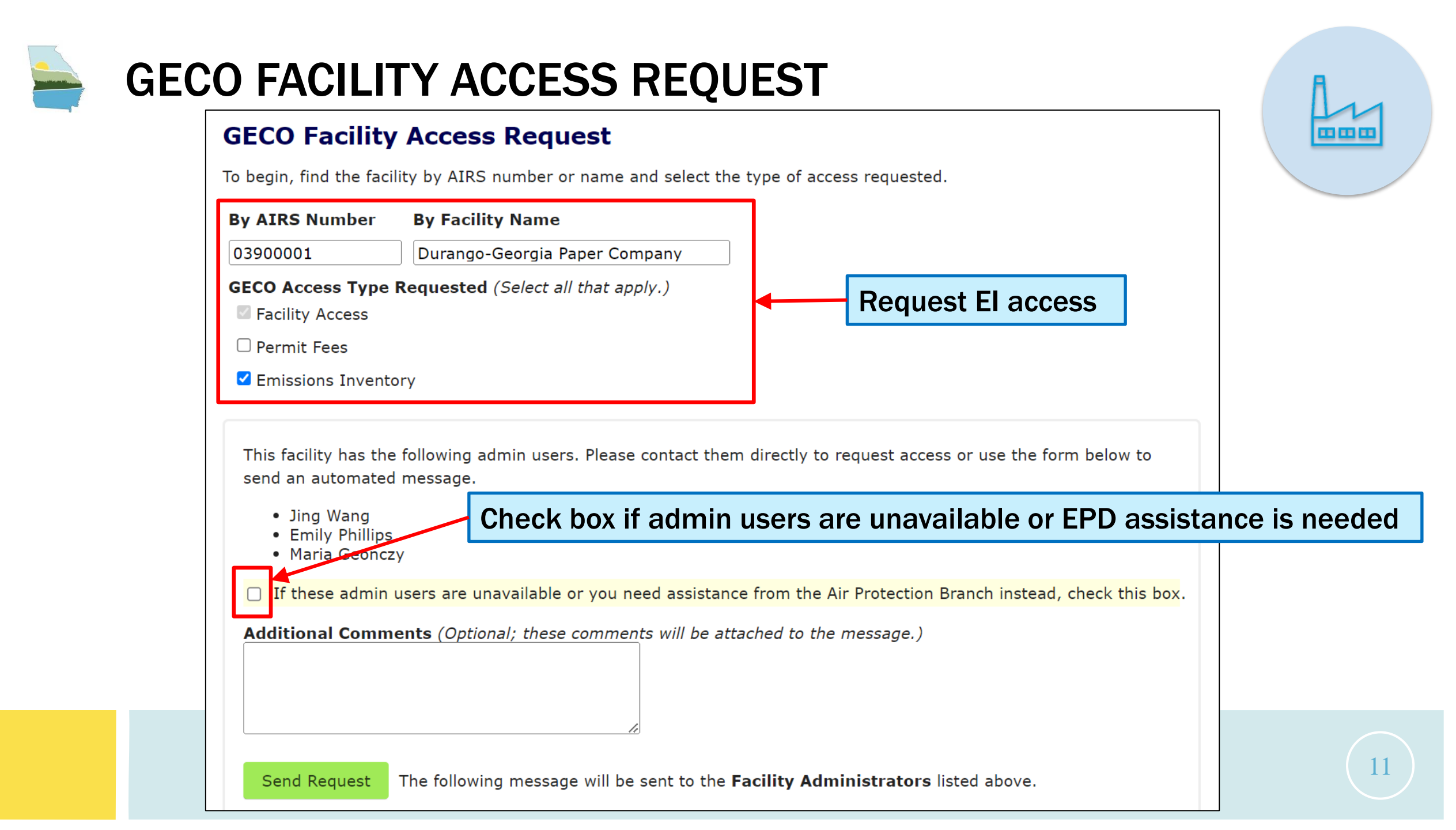

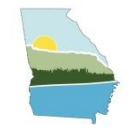

## **APPLICATION STATUS MENU**

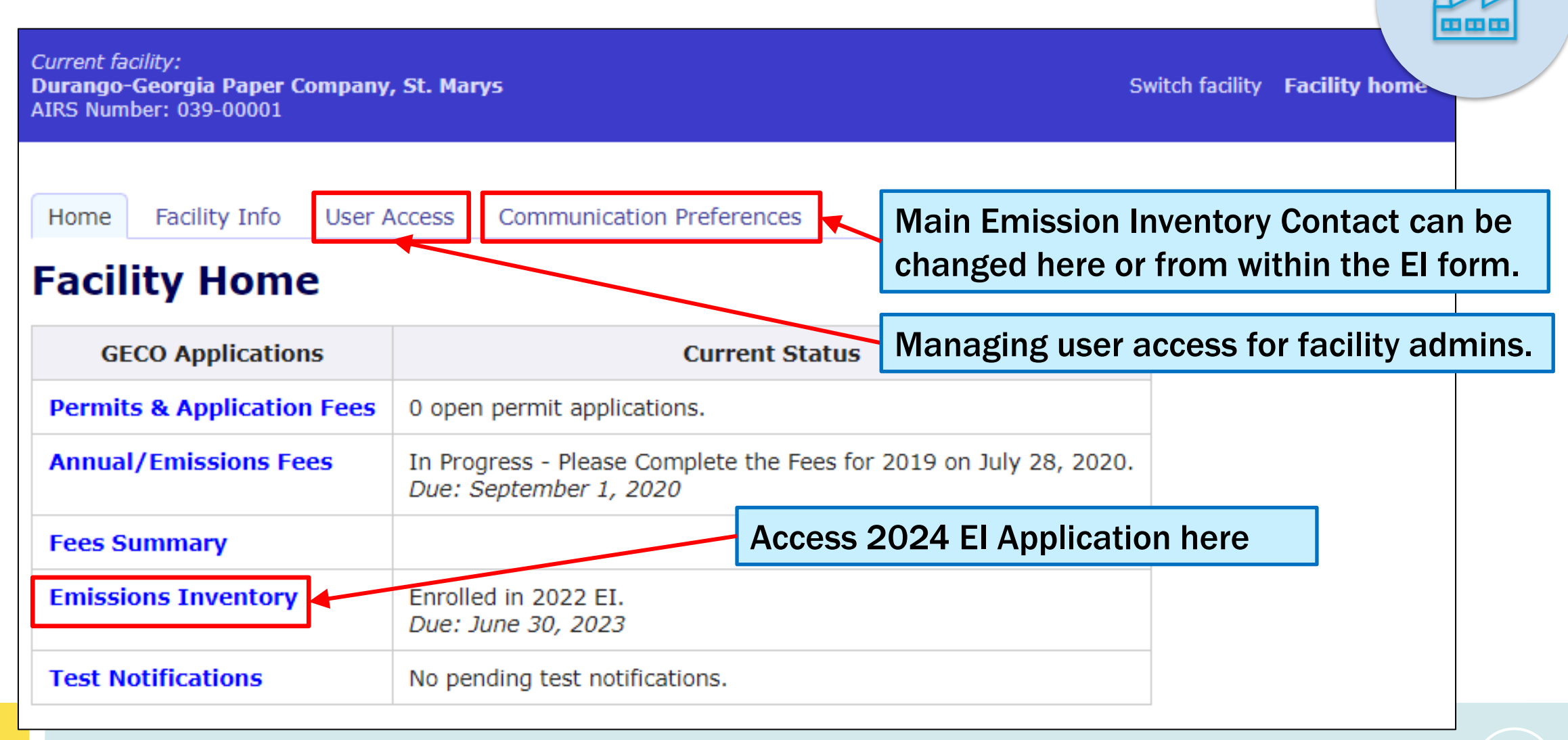

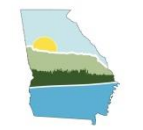

## **STEP 2: REVIEW FACILITY INFORMATION**

|                                  | Emissions                                           |                                                                                                    |                                                     |                          |
|----------------------------------|-----------------------------------------------------|----------------------------------------------------------------------------------------------------|-----------------------------------------------------|--------------------------|
|                                  | EI Home Histo                                       |                                                                                                    |                                                     |                          |
|                                  | For more information protection-branch-             |                                                                                                    |                                                     |                          |
|                                  | <b>1. Facility I</b><br>Review the facility         | nformation<br>information below and if there is any mistake, ple                                                   | ease email: <u>emissions.inventory@dnr.ga.gov</u> . |                          |
|                                  | Description<br>Operating Status                     | Kraft Pulp Mill<br>Operating as reported in 2020<br>* Operating status pertains only to the last Emissions Inv     | ventory reported                                    |                          |
|                                  | NAICS Code<br>Site Address                          | 111110 - Soybean Farming<br>4244 International Parkway Suite 120-test<br>ATLANTA, GA 30354<br>30 805990 -81 524999 | Please contact us for<br>information discrepa       | or any facility<br>ancy. |
|                                  |                                                     | wder Construction<br>filer KB                                                                                      | II.                                                 |                          |
| Coordinate system used is WGS84. |                                                     | USPAR                                                                                                    |                                                     |                          |
|                                  | Google <sub>p data</sub> ©2023<br>Open map in new v | Imagery ©2023 CNES Airbus, Maxar Technologies, U.S. Geologican                                                     | Survey, USDA/FPAC/GEO                               |                          |

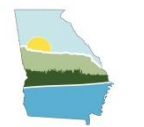

## **STEP 3: UPDATE EI CONTACT INFORMATION**

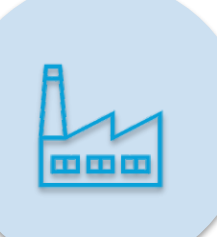

### 2. CAERS Users

<u>Please ensure all contact information is correct in communication preferences before proceeding to update CAERS contact</u> <u>information.</u>

Next add and update CAERS users below. Use of CAERS requires one certifier and one or more preparers. If a single person serves both roles, they must be added as both.

#### **Current CAERS Users**

| Role      | User             | Address                  | Email                          | Phone      | Controls    |
|-----------|------------------|--------------------------|--------------------------------|------------|-------------|
| Cortifior | Me Maria Cooperu | 4244 International Disus | omissions inventory@dnr.go.gov | 1004567001 | Edit Dalata |

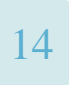

## **STEP 3: UPDATE GECO EI CONTACT INFORMATION**

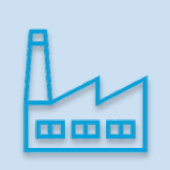

#### Facility Info User Access Communication Preferences Home Current facility: Durango-Georgia Paper Company, St. Marys AIRS Number: 039-00001 **Communication Preferences / Edit** Set your preferences for receiving communications from the Georgia Environmental Protection Division. Preferences can be set separately for each type of communication. Facility Info User Access Communication Pre Home **Communication Preferences** Edit Preferences for Emissions Inventory Permit Fees Current communication preferences and contacts for this facili Permit Applications each type of communication by selecting the "Edit" button for **Primary Contact Emissions Inventory** Note: This page is for editing facility contact information. To e ("Ms.", "Dr.", etc.) Salutation Mrs CAERS Users, go to the Emissions Inventory page. Testing and Monitoring First Name Jing Last Name Wang required Permit Fees Communication Title Engineer Edit Both electronic and n Organization Street Address 4244 International Parkway Suite 120 reauired **Primary Contac** Apt / Suite / Other Jing Wang ATLANTA City required Engineer Air Protection Branch State GA required 4244 International Pa Postal Code 30354 required Atlanta, GA 30354 404-3636134 **Telephone Number** required 404-363-7137 Primary Contact Email jing.wang@dnr.ga.gov required JING.WANG@DNR.ST Additional Ema Save Contact Info

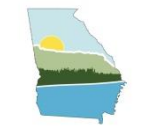

## **STEP 4: UPDATE CAERS USERS**

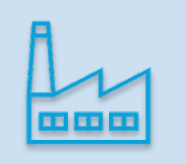

### 2. CAERS Users

<u>Please ensure all contact information is correct in communication preferences before proceeding to update CAERS contact</u> <u>information.</u>

Next add and update CAERS users below. Use of CAERS requires one certifier and one or more preparers. If a single person serves both roles, they must be added as both.

#### **Current CAERS Users**

## If a single person serves both roles, they must be added as both a preparer and a certifier.

| Role      | User             | Address                                                   | Email                                 | Phone      | Controls                  |
|-----------|------------------|-----------------------------------------------------------|---------------------------------------|------------|---------------------------|
| Certifier | Ms Maria Geonczy | 4244 International Pkwy<br>Suite 120<br>Atlanta, GA 30310 | emissions.inventory@dnr.ga.gov        | 1234567891 | <u>Edit</u> <u>Delete</u> |
| Preparer  | Ms Maria Geonczy | 4244 International Pkwy<br>Suite 120<br>Atlanta, GA 30310 | emissions.inventory@dnr.ga.gov        | 9876543210 | <u>Edit Delete</u>        |
| Add Ne    | w CAERS User     | Verify or ad<br>and certifie<br>Note that y               | d your preparer(s)<br>er information. |            |                           |

users at any time.

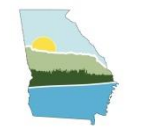

## STEP 5: SUBMIT 2024 EI/ OPT-OUT DETERMINATION

### 3. Submit EI

Title V facilities will receive one of two emails indicating their status on January 6, 2025.

All facilities that need to opt out or submit 2024 Emissions Inventory data will receive one of two emails during the first week of January 2025. The email will indicate whether the facility likely qualifies to opt out, or is required to opt in to report their 2024 EI.

For Opt-out facilities:

- If the facility agrees with the opt-out determination listed in the rollout email, you can convert the email to PDF and upload to CAERS as the PTE analysis attachment.
- If corrections need to be made for an opt-out or opt-in facility, please download the <u>Opt-out form</u> to make any changes. Upload the completed form to CAERS as the PTE analysis attachment.

Link to EPA CDX

If new to CDX/CAERS, the preparer(s) and certifier you have specified should follow this

1. Register in CDX using the link to EPA CDX below and set up CAERS in CDX.

- 2. Await email approval from CDX that their CAERS account is linked to the correct fac to upload to CAERS.
- 3. Once approved, select facility in CAERS, then click on the "Create New Report" button for the Report.

CAERS will reopen on January 6, 2025

If a correction needs to be made,

they can complete this opt-out form

Click here to be directed to CDX to access 2024 El prompts in CAERS.

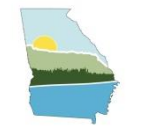

## **OPT-OUT FORM – MODIFYING OPT-OUT PTE**

|                                                                                                    | 2024 Georgia Point Source Emission Inventory (EI) Opt-Out Form Provide the following as                                                                      |                           |                                                                                                    |                                |                                                                                                    |                                                                                                    |                                                       |                                                                                                    |  |
|----------------------------------------------------------------------------------------------------|----------------------------------------------------------------------------------------------------|---------------------------|----------------------------------------------------------------------------------------------------|--------------------------------|----------------------------------------------------------------------------------------------------|----------------------------------------------------------------------------------------------------|-------------------------------------------------------|----------------------------------------------------------------------------------------------------|--|
| Form instructions:<br>Light yellow cells indicate<br>All cells are required f<br>Upon completion, please upload this form into the Combined Air Emissions Reporting System (CAERS) as your opt-out justification.<br>If additional information needs to be provided, here are three acceptable methods:<br>(1) Enter notes under the "Opt-out Justification" table.<br>(2) Add notes on an added tab within this spreadsheet and indicate in the "Facility Response" where the additional notes are located.<br>(3) Upload any additional document to supplement what you enter below and indicate in the "Facility Response" where the additional notes are located. |                                                                                                    |                           |                                                                                                    |                                |                                                                                                    |                                                                                                    |                                                       | <ul> <li>indicated:</li> <li>Permit condition</li> <li>TV permit application</li> </ul>                                                                                                    |  |
| Facility Information         Triennial/Annual El Year?         All SAnnual PTE Thresholds         Facility Name?         Opt-Out Justification         • Please enter Potential to Enit (PTE) emissions below.         • Next, select PTE emissions lustification.         • Once selected, the next of luvil autopopulate and you ca                                                                                                    |                                                                                                    |                           |                                                                                                    |                                | Any additional information can<br>be provided below table, on<br>another tab, or another<br>spreadsheet |                                                                                                    |                                                       |                                                                                                    |  |
| Pollut; n                                                                                                    | Annual<br>t El PTE<br>Emissions<br>Threshold <sup>#</sup><br>(tpy)                                                                                           | PTE<br>Emissions<br>(tpy) | Select P                                                                                                   | re emission:                   | n.                                                                                                    | See below:                                                                                                    | Example faci<br>Provide TV F<br>3.2.4<br>(or) Provide | Facility Response         Ility response:         Permit # and limit condition. ex: 2631-039-0001-V-05-1 permit condition         Title V application # where the PTE value was reported. ex: TV-45678 |  |
| VOC<br>SO2<br>NOX<br>CO<br>Pb*<br>PM10<br>PM2.5<br>NH3                                                                                                    | 250<br>2500<br>2500<br>2500<br>2500<br>n/a<br>250<br>250<br>250<br>250                                                                                       |                           | (Select)<br>(Select)<br>(Select)<br>(Select)<br>Annual E<br>not part (<br>(Select)<br>(Select)<br>(Select) | Year: Leao (<br>f threshold de | Pb) actual emissions<br>termination.                                                                    | Select PTE emissions justification<br>Select PTE emissions justification<br>Select PTE emissions justification<br>Select PTE emissions justification<br><b>PTE emissions from permit</b> | must correspondent of t                               | bond to the El calendar year                                                                                                    |  |
| >                                                                                                    | <ul> <li>Guidelines Opt Out Form +</li> <li>If a permit was issued at some point of the EI calendar year, the</li> <li>greater of the PTE is used</li> </ul> |                           |                                                                                                    |                                |                                                                                                    |                                                                                                    |                                                       |                                                                                                    |  |

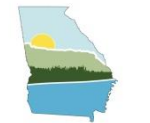

## CAERS - OPT-OUT QUESTION 1

#### **Emission Reporting Opt-In**

The questions below will help you determine your level of participation in the 2022 Emissions Inventory Year reporting.

Was this facility operating in 2022?

- Yes. The facility was **operating** during some or all of 2022.
- O No. The facility did not operate at all during 2022, but is operating now or will operate again in the future, and is thus temporarily shutdown.
- No. The facility did not operate at all during 2022, will not operate again, and is thus **permanently shutdown**.

Note: If the facility has never operated and is currently in construction, you do not need to submit an EI. If you have received an EI email notification, please contact emissions.inventory@dnr.ga.gov to be removed from the 2022 EI email list. You should also delete the facility from your "My Facilities" page.

Cancel Proceed

#### × Opt-out scenarios:

- Operating but under thresholds
- Temporarily/ Permanently Shutdown all of 2024

Answering "No" to the first question will direct you to certify your report with the no opt-out form needed.

Facilities that never operated or currently in construction, do not need to submit an El

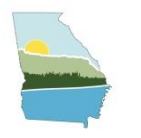

## CAERS – OPT-OUT QUESTION 2

| Pollutant                                                                        | Annual Threshold (in Tons per<br>Year) |
|----------------------------------------------------------------------------------|----------------------------------------|
| Sulfur Dioxide (SO2)                                                             | Potential to emit ≥ 2500               |
| Volatile Organic Compounds (VOC)                                                 | Potential to emit $\ge 250$            |
| Nitrogen Oxides (NOX)                                                            | Potential to emit $\ge 2500$           |
| Carbon Monoxide (CO)                                                             | Potential to emit $\ge 2500$           |
| Primary PM2.5. As applicable, also report filterable and condensable components. | Potential to emit $\ge 250$            |
| Primary PM10. As applicable, also report filterable and condensable components.  | Potential to emit $\ge 250$            |
| Ammonia (NH3)                                                                    | Potential to emit ≥ 250                |
| Is the facility below ALL of the thresholds listed?<br>> Yes<br>> No             | Cancel Proceed                         |

During an annual year, lead (Pb) does not have a reporting threshold but still needs to be reported.

Answering "Yes" to the second question:

- Statement appears that summarizes your selection and next steps.
- This will send you to a screen that requires an attached optout form found in GECO.

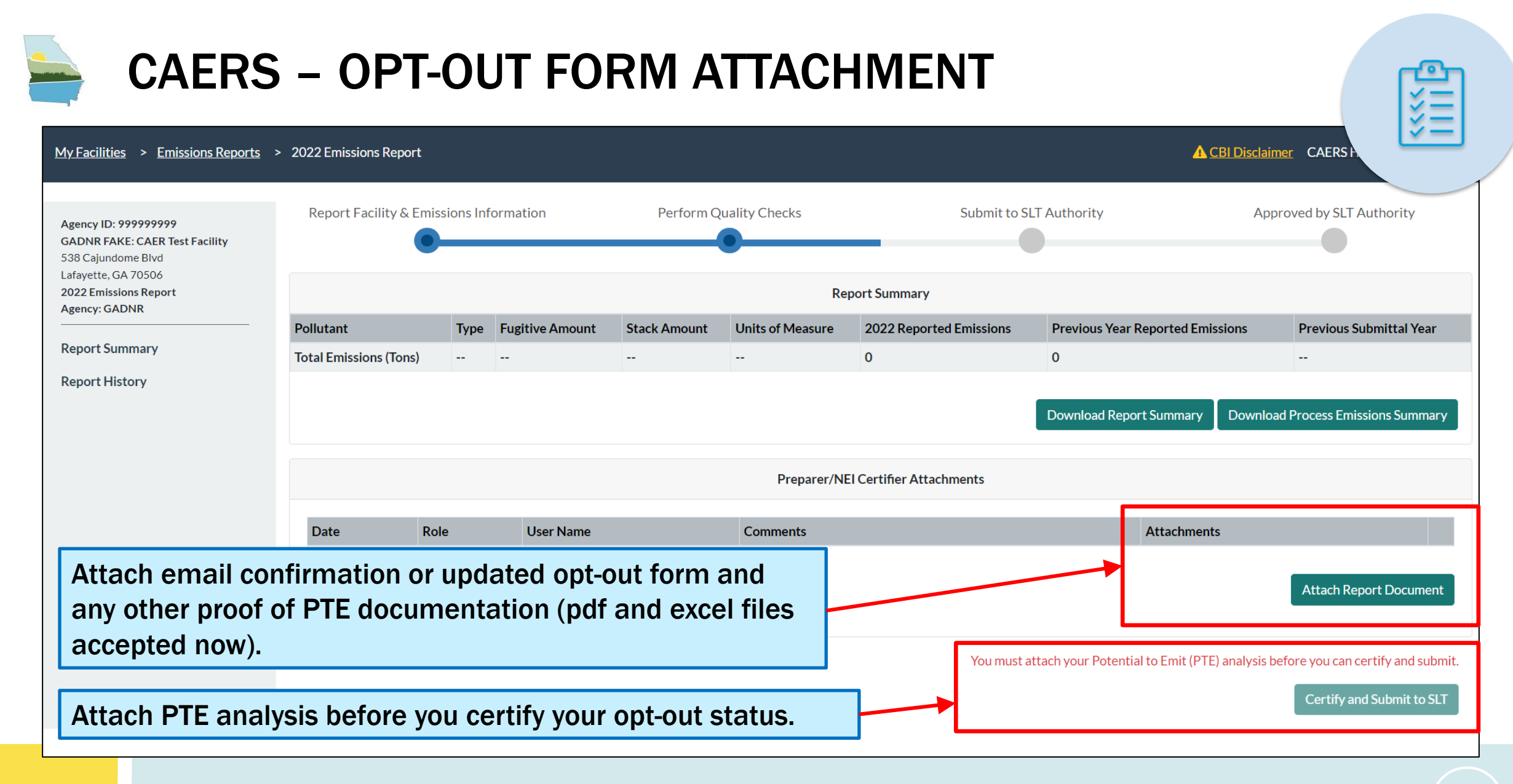

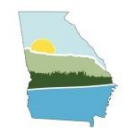

### CAERS – OPT IN

| Facility Emissions Thresholds                                                    |                                        |                 |
|----------------------------------------------------------------------------------|----------------------------------------|-----------------|
| Pollutant                                                                        | Annual Threshold (in Tons per<br>Year) |                 |
| Sulfur Dioxide (SO2)                                                             | Potential to emit $\ge 2500$           |                 |
| Volatile Organic Compounds (VOC)                                                 | Potential to emit $\ge 250$            |                 |
| Nitrogen Oxides (NOX)                                                            | Potential to emit $\ge 2500$           |                 |
| Carbon Monoxide (CO)                                                             | Potential to emit $\ge 2500$           |                 |
| Primary PM2.5. As applicable, also report filterable and condensable components. | Potential to emit ≥ 250                |                 |
| Primary PM10. As applicable, also report filterable and condensable components.  | Potential to emit $\ge 250$            |                 |
| Ammonia (NH3)                                                                    | Potential to emit $\ge 250$            |                 |
| Is the facility below ALL of the thresholds listed? $_{\odot~\text{Yes}}$        | Submi<br>El.                           | t to begin 2024 |
| No                                                                               |                                        |                 |
|                                                                                  | Cancel Proceed                         |                 |

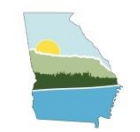

## LIVE 2024 EI CAERS WALKTHROUGH

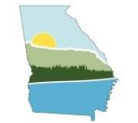

### TRAINING RESOURCES

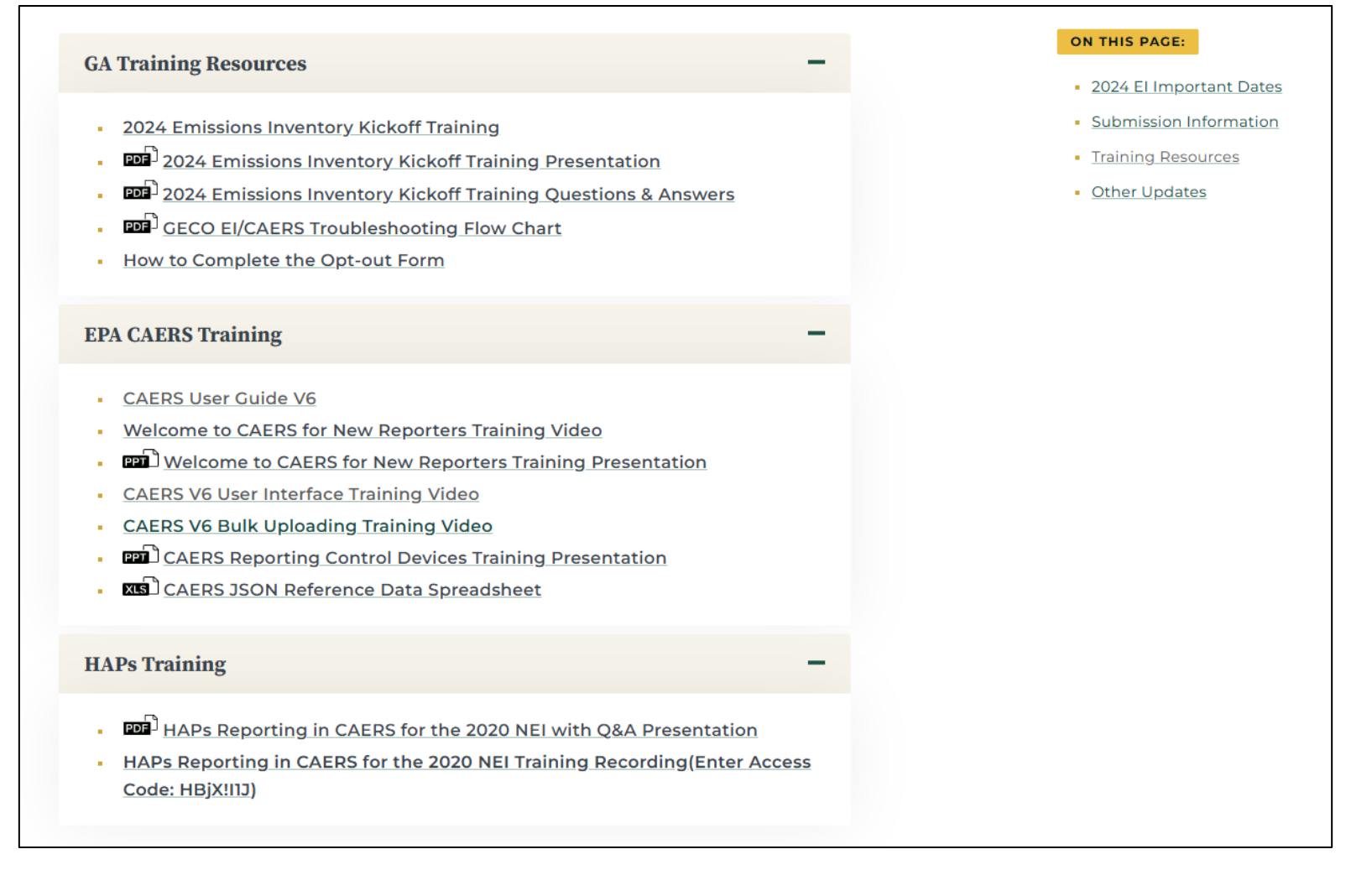

https://epd.georgia.gov/forms-permits/air-protection-branch-forms-permits/point-source-emissionsinventory

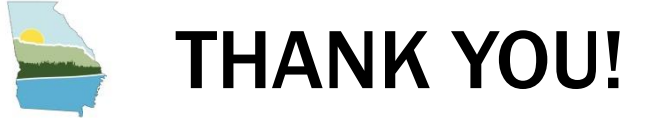

Your participation helps us obtain and maintain an accurate emissions inventory for the state of Georgia which is vital to reach our goal of improving our State's air quality.

## Thank you for your hard work and cooperation!

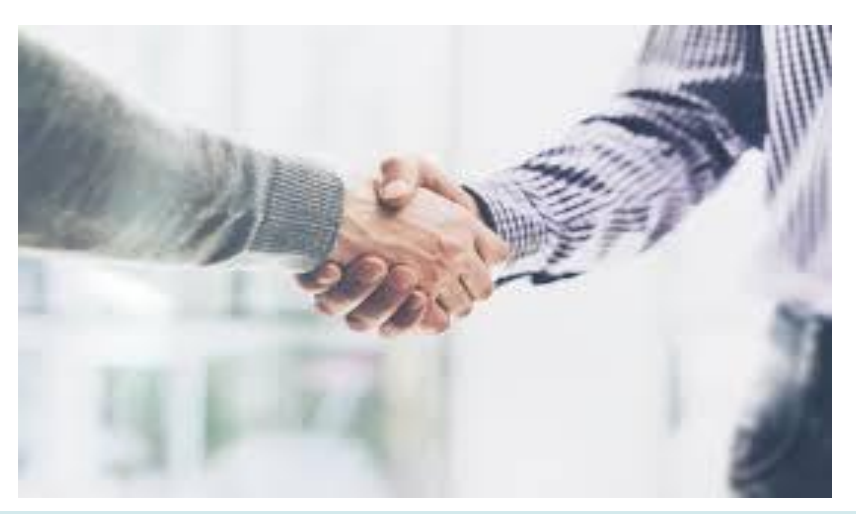

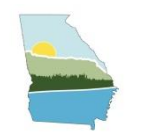

## **EMISSIONS INVENTORY CONTACTS**

Ruben Gijon-Felix - **ECSU Manager** Phone: (470) 524-0563 Email: <u>ruben.gijon-felix@dnr.ga.gov</u>

## Email General Questions: Emissions.inventory@dnr.ga.gov

Jing Wang Phone: (470) 524-0723 Email: jing.wang@dnr.ga.gov

Emily Phillips Phone: (470) 251-4176 Email: <u>emily.phillips@dnr.ga.gov</u>

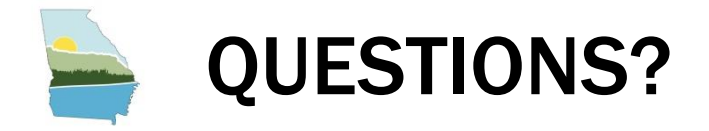

### Contact us at: emissions.inventory@dnr.ga.gov

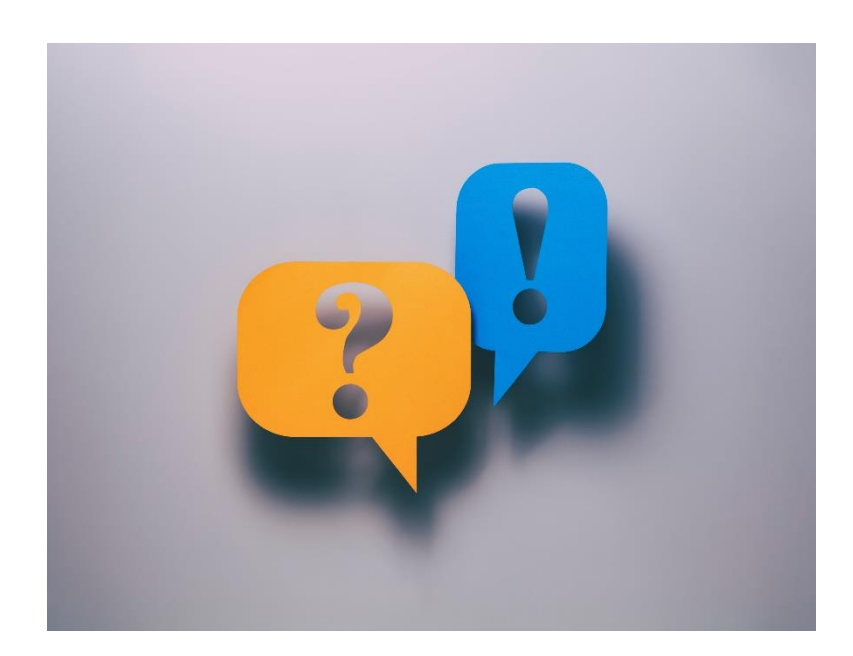

27